## ◆「マイページ」初回オンライン登録手順 簡易版

- ・ "会社から支給されたメールアドレス" をお持ちのかたは、オンラインにて新規利用登録ができます
- ・健康保険組合に加入からひと月後に利用案内メールが届きます
- ・ 登録完了までに、オリックスグループ健康保険組合 <info@ogkenpo.jp> から3 通メールが届きます

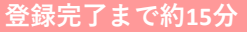

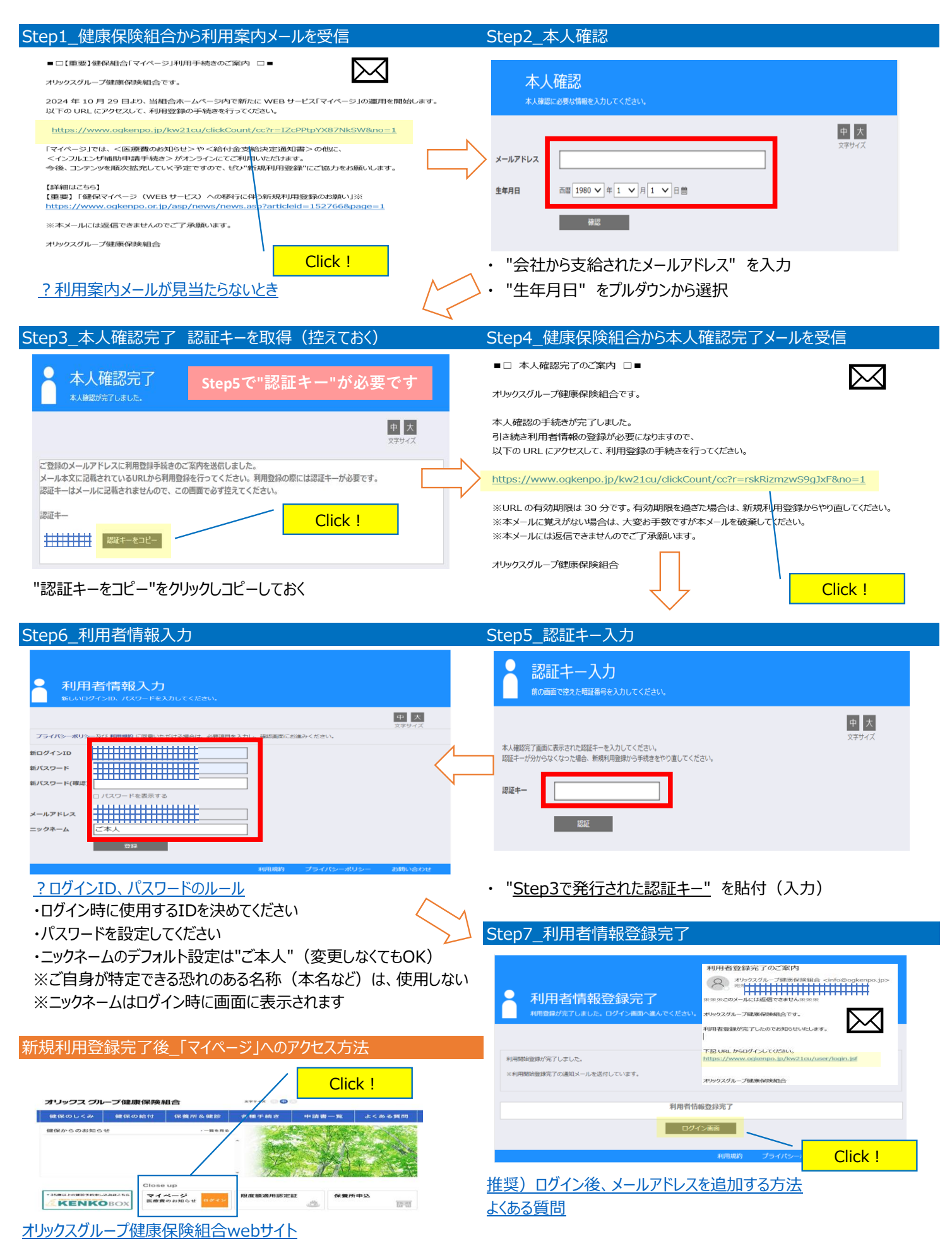